## Help Articles How are we able to send/forward Dentiray Web x-rays?

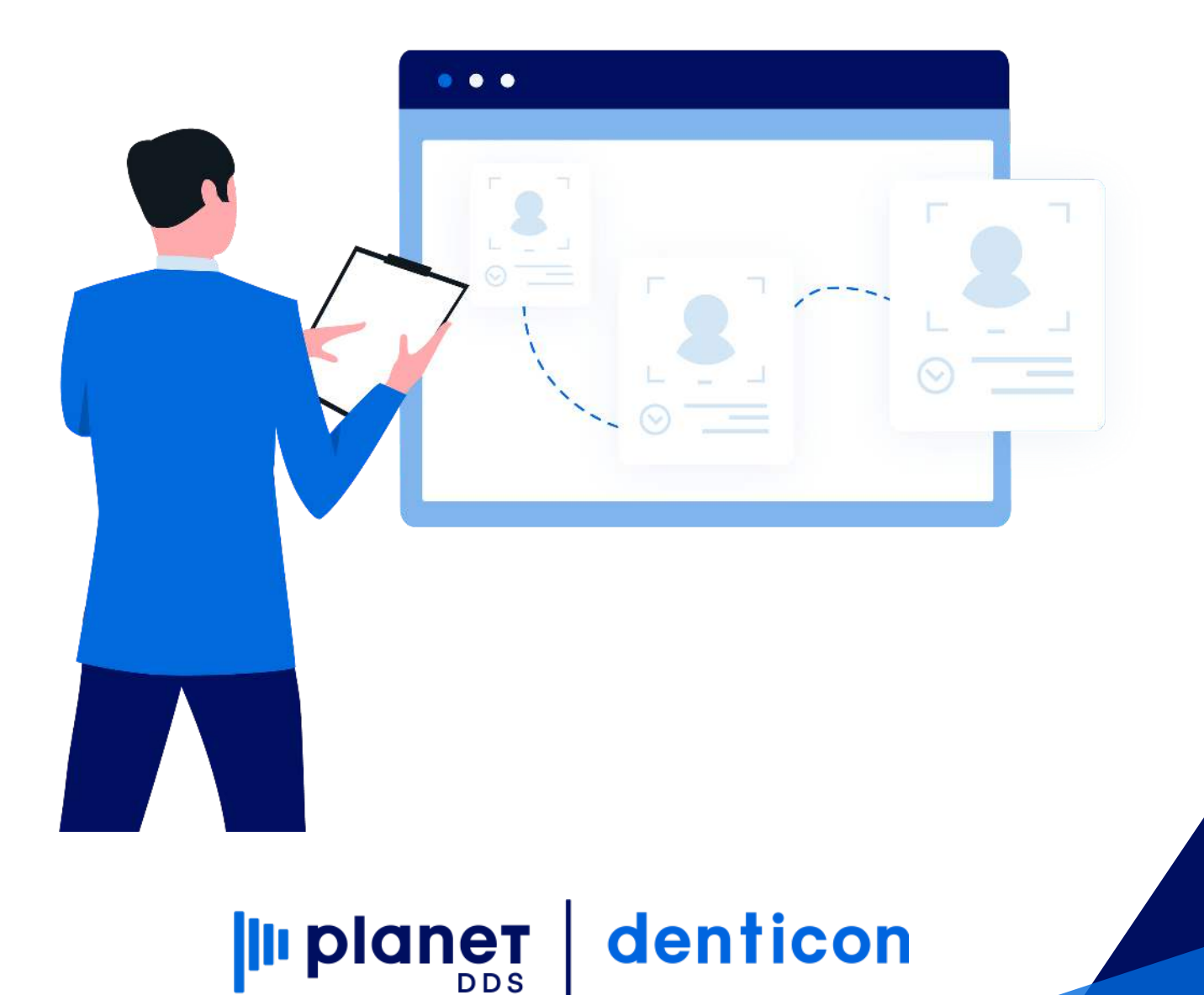

## How are we able to send/forward Dentiray Web X-rays?

To send x-rays:

1. Launch Dentiray Web with the patient you want to send x-rays from. On the left column you can select which exam you want to send, then click on the Share button on the right.

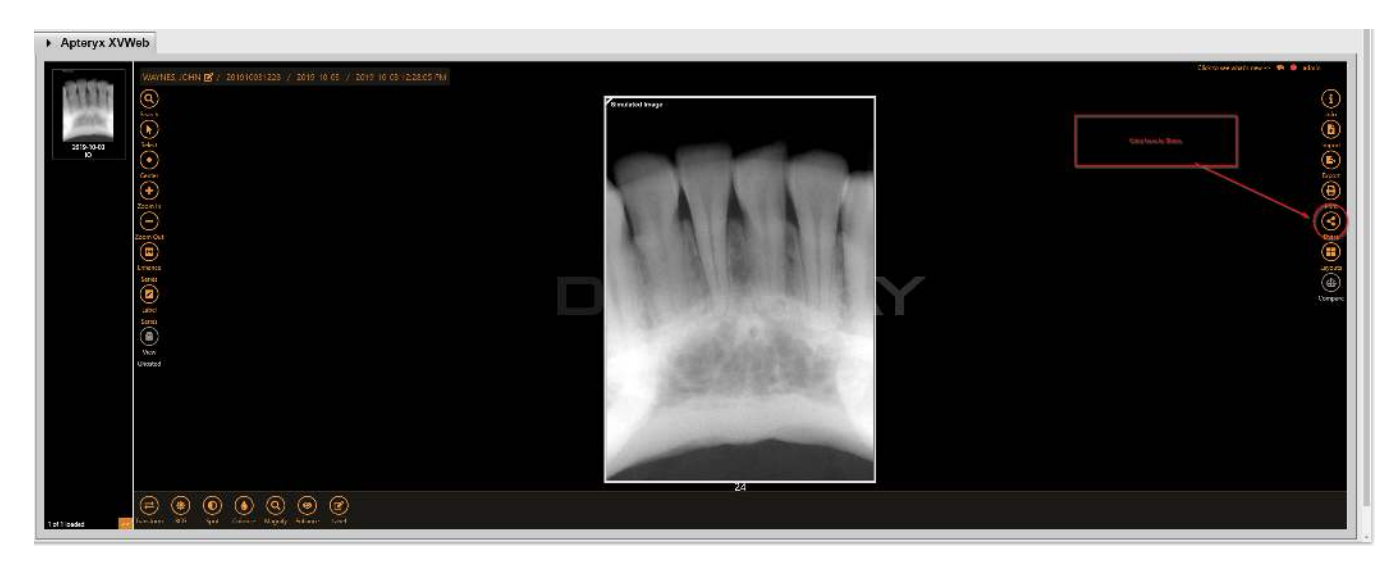

2. Once you've selected the Share button you will have a few options to select from.

- Share Type: you can select User (permanent user) or Temp (Temporary) if Temp is selected you will need to fill a Username, email, allowing user to download the x-rays and a expiration date
- Share Content: Patient(entire patients x-rays) or Study(single exam)

| Launch Apteryx in New Window<br>Apteryx XVWeb | Kenniker Imge | Crist<br>Share<br>Gase Type<br>Two<br>SearComp<br>Two<br>SearComp<br>Two<br>Sear |
|-----------------------------------------------|---------------|----------------------------------------------------------------------------------------------------|
| 2 com fr<br>True Car                          | - KARAI       |                                                                                                    |
| en en en en en en en en en en en en en e      | 24            |                                                                                                    |

| Launch Apteryx in New Window  Apteryx XVWeb                                                                                                    |                                                                                                    |
|----------------------------------------------------------------------------------------------------|----------------------------------------------------------------------------------------------------|
| NUMPERSON       CALLEND OF CONTROL OF CONTROL O | Share     (*)       There for:     (*)       (*)     (*)       (*)     (*)       (*)     (*)       (*)     (*)       (*)     (*)       (*)     (*)       (*)     (*)       (*)     (*)       (*)     (*) |
| 1al Tandad (10) (10) (10) (10) (10) (10) (10) (10)                                                                                                    |                                                                                                    |

3. Once you complete the selection press click on the Share button to send.

How to Video below. https://youtu.be/mIX3qBIqLME

NOTE: For more information, please consult the full "Dentiray Capture/XrayVision DCV User Manual" located within Denticon's Help Portal.